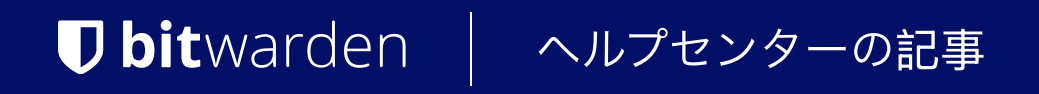

プランと価格

# アカウントまたは組織を削除

ヘルプセンターで表示: https://bitwarden.com/help/delete-your-account/

# **D** bit warden

# アカウントまたは組織を削除

Bitwarden アカウントまたは組織を削除すると、アカウントまたは組織と**それに関連付けられているすべてのデータが**完全に削除されます。 Bitwardenはどのデータも「ソフト削除」しません。

アカウントまたは組甀を削除しても、サブスクリプションは自動的にキャンセルされません。アカウントを削除する前に、 サブスクリプションをキャンセルする方法を確認してください。

あなたが保管庫からロックアウトされ、新しいアカウントを作成するためにアカウントを削除している場合、私たちに連絡してください。 私たちはあなたのサブスクリプションを新しいアカウントに転送することができます。

#### 🛆 Warning

この行動は永久的で、元に戻すことはできません。

## 個人のアカウントを削除します

### ⇒ログインせずに

マスターパスワードを失った場合など、ログインせずにアカウントを削除するには:

1. ウェブブラウザでhttps://vault.bitwarden.com/#/recover-delete(またはhttps://vault.bitwarden.eu/#/recover-delete)を開きます。

2. 削除確認のメールを送信するために、アカウントに関連付けられたメールアドレスを入力してください。

3. あなたの受信トレイで、メールを開き、このBitwardenアカウントを削除したいことを確認してください。

新しいアカウントを開始するためにあなたのアカウントを削除している場合、次にいくつかのステップがあります:

- Bitwardenアカウントを削除し、それに関連付けられたプレミアムサブスクリプションがある場合、私たちに連絡してください。 新しいアカウントに既存のサブスクリプションを再適用します。
- 削除前に Vault データを正常にエクスポートできた場合は、そのデータを新しいアカウントに簡単にインポートできます。

# ⇒ウェブアプリ

ウェブアプリからあなたのBitwardenアカウントを削除するには:

1. **設定 → マイアカウント**に移動します。

# **D** bitwarden

| Password Manager                                                                                                    | My account                                                                                                    | 000 | BW |
|----------------------------------------------------------------------------------------------------|----------------------------------------------------------------------------------------------------|-----|----|
| <ul> <li>□ Vaults</li> <li>☆ Send</li> <li>☆ Tools</li> <li>☆ Reports</li> <li>☆ Settings</li> <li>∧</li> <li>My account</li> </ul> | Name         Brett Warden         Email         dec24premium@bitwarden.com         Your account's fingerprint phrase: ?         backlit-maggot-writing-endpoint-negotiate |     |    |
| Security<br>Preferences<br>Subscription<br>Domain rules<br>Emergency access                                                         | Continue                                                                                                    |     |    |
|                                                                                                    | Danger zone Careful, these actions are not reversible!                                                                                                    |     |    |
| Password Manager More from Bitwarden                                                                                                | Deauthorize sessions Purge vault Delete account                                                                                                    |     |    |

マイアカウント

2. デンジャーゾーンまでスクロールダウンし、アカウントを削除を選択します。

このアクションを実行する権限があることを確認するために、マスターパスワードを入力するように求められます。 **⇒モバイル** 

モバイルアプリからあなたのBitwardenアカウントを削除するには:

1. 設定タブを選択してください。

2. 下にスクロールして、アカウントを削除を選択してください。

3. アカウントを削除ボタンを選択してください。

このアクションを実行する権限があることを確認するために、マスターパスワードを入力するように求められます。 組織を削除

#### (i) Note

この行動を取る権限は、組甔の所有者だけが持っています。

# **D bit**warden

### 1. 製品スイッチャー (闘)を使用して管理者コンソールを開きます。

| Password Manager   | All vaults                                      |                                    | New >> BW  |
|--------------------|-------------------------------------------------|------------------------------------|------------|
| 🗇 Vaults           |                                                 |                                    | Querra i   |
| 🗇 Send             |                                                 | All Name                           | Owner :    |
| $\ll$ Tools $\sim$ | Q Search vau                                    | Company Credit Card<br>Visa, *4242 | My Organiz |
| ₩ Reports          | ✓ All vaults                                    | Personal Login                     |            |
| Settings           | My Organiz                                      | myusername                         | Me         |
|                    | g≕ Teams Org :<br>+ New organization            | Secure Note                        | Me         |
|                    | → All items ☆ Favorites                         | Shared Login<br>sharedusername     | My Organiz |
|                    | Card                                            |                                    |            |
|                    | <ul><li>Identity</li><li>Secure note</li></ul>  |                                    |            |
|                    | <ul><li>✓ Folders</li><li>☐ No folder</li></ul> |                                    |            |
|                    | ✓ Collections                                   |                                    |            |
| Secrets Manager    | Default colle                                   |                                    |            |
| Admin Console      | 🖻 Trash                                         |                                    |            |
| 🛱 Toggle Width     |                                                 |                                    |            |

*製品-スイッチャー* 

### 2. 設定に移動 → 組織情報。

3. **デンジャーゾーン**までスクロールダウンし、**組織を削除**を選択してください。 このアクションを実行する権限があることを確認するために、マスターパスワードを入力するように求められます。